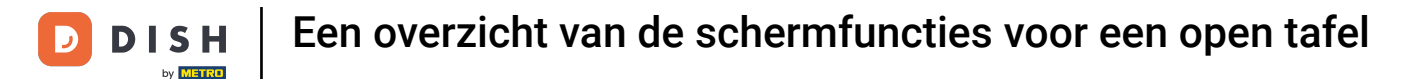

i

Welkom bij de DISH POS app. In deze handleiding geven we je een overzicht van de schermfuncties.

| ≡ DIS                       | ΗΡΟS        | * Tafel 1    | <b>(</b> ) 1     | DRINKS FOOD   |                 | : م <del>د</del>    |
|-----------------------------|-------------|--------------|------------------|---------------|-----------------|---------------------|
| *Cappuccin                  | 10          | x1 2,5       | 50 2,50<br>+0,25 | Warme Dranken | Speciale koffie | Thee                |
| *Koffie<br><sub>large</sub> |             | x1 2,9       | 00 2,90<br>+0,25 | Cappuccino    | Rish Coffee     | Verse Muntthee      |
|                             |             |              |                  | Espresso      | D.O.M. Coffee   | Groene Thee Jasmijn |
|                             | Invoer      |              | Totaalbedrag     | Koffie        | Spanish Coffee  | Groene Thee Citroen |
|                             | $\otimes$   | -            | 5,90 🗸           | Doppio        | Italian Coffee  | Red Fruit           |
| $\otimes$                   | ð           | E            | R                |               |                 |                     |
| Korting                     | Splits/verh | Tekst toevoe | Klant            | Frisdranken   | Tap Bieren      | Whiskey             |
| 7                           | 8           | 9            | +/-              |               |                 |                     |
| 4                           | 5           | 6            |                  | Fles bier     | Gedestilleerd   | Cognac              |
| 1                           | 2           | 3            | E<br>PIN €       |               |                 |                     |
| 0                           | 00          | ,            | CONTANT €        | Wijnen        |                 |                     |

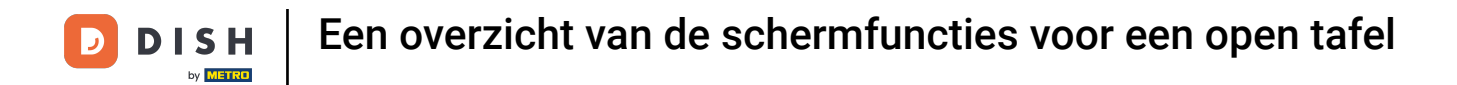

## Om artikelgerelateerde functies te openen, tik je op de naam van het artikel.

| ≡ DIS               | <b>Η</b> POS | * Tafel 1 | <b>)</b> 1       | DRINKS FOOD   |                 | : م <del>ک</del>    |
|---------------------|--------------|-----------|------------------|---------------|-----------------|---------------------|
| *Cappuccir          | 10           | x1 2,5    | i0 2,50<br>+0,25 | Warme Dranken | Speciale koffie | Thee                |
| *Koffie<br>large    |              | x1 2,9    | 0 2,90<br>+0,25  | Cappuccino    | Rish Coffee     | Verse Muntthee      |
|                     |              |           |                  | Espresso      | D.O.M. Coffee   | Groene Thee Jasmijn |
| Invoer Totaalbedrag |              |           |                  | Koffie        | Spanish Coffee  | Groene Thee Citroen |
| _                   | $\otimes$    | -         | 5,90 🗸           | Doppio        | Italian Coffee  | Red Fruit           |
| $\otimes$           |              |           | R                |               |                 |                     |
| 7                   | 8            | 9         | +/-              | Frisdranken   | Tap Bieren      | Whiskey             |
| 4                   | 5            | 6         |                  | Fles bier     | Gedestilleerd   | Cognac              |
| 1                   | 2            | 3         | E<br>PIN €       |               |                 |                     |
| 0                   | 00           | ,         | CONTANT €        | Wijnen        |                 |                     |

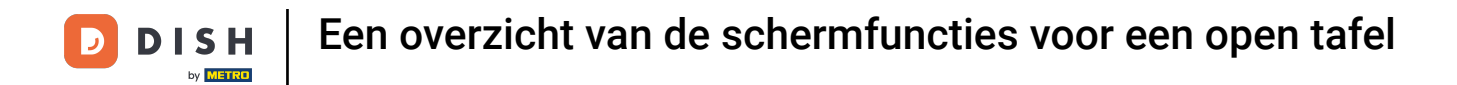

# • De opties worden dan weergegeven onder het geselecteerde artikel.

| ≡ DIS      | ΗΡΟς            | * Tafel 1 🖇  | <b>&gt;</b> 1   | DRINKS FOOD   |                 | : م <del>د</del>    |
|------------|-----------------|--------------|-----------------|---------------|-----------------|---------------------|
| *Cappuccin | 10              | x1 2,5       | 0 2,50<br>+0,25 | Warme Dranken | Speciale koffie | Thee                |
| *Koffie    | Opme Ex         | ktra Mix It  |                 | Cappuccino    | Rish Coffee     | Verse Muntthee      |
| large      | x1 2,90 2<br>+0 |              |                 | Espresso      | D.O.M. Coffee   | Groene Thee Jasmijn |
|            | Invoer          |              | Totaalbedrag    | Koffie        | Spanish Coffee  | Groene Thee Citroen |
| -          | $\otimes$       | -            | 5,90 🗸          | Doppio        | Italian Coffee  | Red Fruit           |
| Korting    | Splits/verh     | Tekst toevoe | Klant           |               |                 |                     |
| 7          | 8               | 9            | +/-             | Frisdranken   | Tap Bieren      | Whiskey             |
| 4          | 5               | 6            |                 | Fles bier     | Gedestilleerd   | Cognac              |
| 1          | 2               | 3            | E<br>PIN €      |               |                 |                     |
| 0          | 00              | ,            | CONTANT €       | Wijnen        |                 |                     |

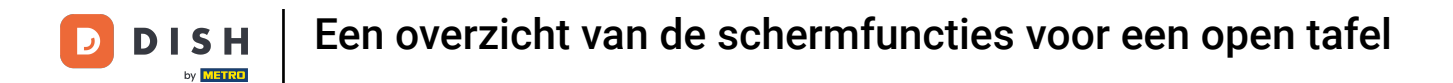

## Tik op de prijsinformatie van een artikel om de bijbehorende functies te openen.

| ≡ DIS      | <b>Η</b> POS | * Tafel 1 (  | 1               | DRINKS FOOD   | : م <del>د</del> |                     |
|------------|--------------|--------------|-----------------|---------------|------------------|---------------------|
| *Cappuccin | 10           | x1 2,5       | 0 2,50<br>+0,25 | Warme Dranken | Speciale koffie  | Thee                |
| *Koffie    | Opme Ex      | ttra Mix It  |                 | Cappuccino    | Rish Coffee      | Verse Muntthee      |
| large      |              | x1 2,9       | 0 2,90<br>+0,25 | Espresso      | D.O.M. Coffee    | Groene Thee Jasmijn |
|            | Invoer       |              | Totaalbedrag    | Koffie        | Spanish Coffee   | Groene Thee Citroen |
|            | $\otimes$    |              | 5,90 🗸          | Doppio        | Italian Coffee   | Red Fruit           |
| $\otimes$  | Ť            |              | R               |               |                  |                     |
| Korting    | Splits/verh  | Tekst toevoe | Klant           | Frisdranken   | Tap Bieren       | Whiskey             |
| 7          | 8            | 9            | +/-             |               |                  |                     |
| 4          | 5            | 6            |                 | Fles bier     | Gedestilleerd    | Cognac              |
| 1          | 2            | 3            | Ē<br>PIN €      |               |                  |                     |
| 0          | 00           | ,            | CONTANT €       | Wijnen        |                  |                     |

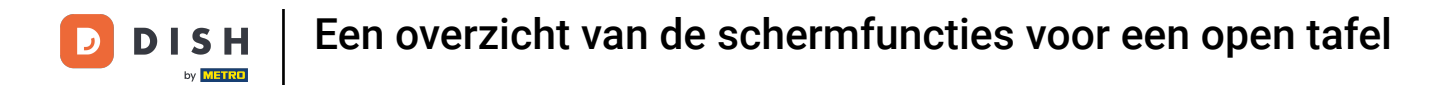

# E Ze worden dan weergegeven onder het geselecteerde item.

| ≡ DIS                | ΗΡΟS        | * Tafel 1 🔇   | <b>)</b> 1      | DRINKS FOOD   |                 | : م <del>ه</del>    |
|----------------------|-------------|---------------|-----------------|---------------|-----------------|---------------------|
| *Cappuccin           | 10          | x1 2,5        | 0 2,50<br>+0,25 | Warme Dranken | Speciale koffie | Thee                |
| +<br>Meer<br>*Koffie | - Minder Wi | ijzig Korting | Verwij          | Cappuccino    | Rish Coffee     | Verse Muntthee      |
| large                |             | x1 2,9        | 0 2,90<br>+0,25 | Espresso      | D.O.M. Coffee   | Groene Thee Jasmijn |
|                      | Invoer      |               | Totaalbedrag    | Koffie        | Spanish Coffee  | Groene Thee Citroen |
| _                    | $\otimes$   | -             | 5,90 🗸          | Doppio        | Italian Coffee  | Red Fruit           |
| $\otimes$            | ₩<br>O      | F             | ጸ               |               |                 |                     |
| Korting              | Splits/verh | Tekst toevoe  | Klant           | Frisdranken   | Tap Bieren      | Whiskey             |
| 7                    | 8           | 9             | +/-             |               |                 |                     |
| 4                    | 5           | 6             |                 | Fles bier     | Gedestilleerd   | Cognac              |
| 1                    | 2           | 3             | E<br>PIN €      |               |                 |                     |
| 0                    | 00          | ,             | CONTANT €       | Wijnen        |                 |                     |

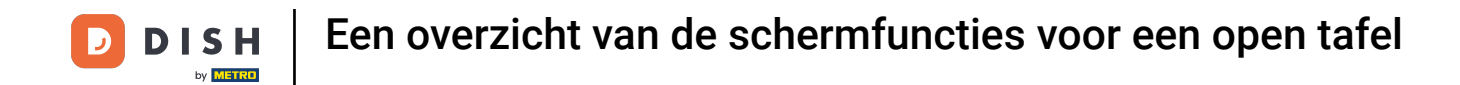

• Long press op een artikel zorgt ervoor dat deze verkleurd. Je hebt nu de mogelijkheid om meerdere artikelen te selecteren en deze gelijktijdig aan te passen.

| ≡ DIS               | <b>Η</b> POS | * Tafel 1    | <b>(</b> ) 1      | DRINKS FOOD   |                 | : م <del>ه</del>    |
|---------------------|--------------|--------------|-------------------|---------------|-----------------|---------------------|
| *Cappuccin          | 10           | x1 2,5       | 50 2,50<br>+0,25  | Warme Dranken | Speciale koffie | Thee                |
| *Koffie<br>large    |              | x1 2,9       | 90 2,90<br>+0,25  | Cappuccino    | Rish Coffee     | Verse Muntthee      |
|                     |              |              |                   | Espresso      | D.O.M. Coffee   | Groene Thee Jasmijn |
| Invoer Totaalbedrag |              |              | Totaalbedrag      | Koffie        | Spanish Coffee  | Groene Thee Citroen |
| _                   | $\otimes$    | -            | 5,90 🗸            | Doppio        | Italian Coffee  | Red Fruit           |
| $\otimes$           | Ğ            |              | ዶ                 |               |                 |                     |
| Korting             | Splits/verh  | Tekst toevoe | Klant             | Frisdranken   | Tap Bieren      | Whiskey             |
| 7                   | 8            | 9            | +/-               |               |                 |                     |
| 4                   | 5            | 6            |                   | Fles bier     | Gedestilleerd   | Cognac              |
| 1                   | 2            | 3            | E<br>PIN €        |               |                 |                     |
| 0                   | 00           | ,            | ନ୍ତୁ<br>CONTANT € | Wijnen        |                 |                     |

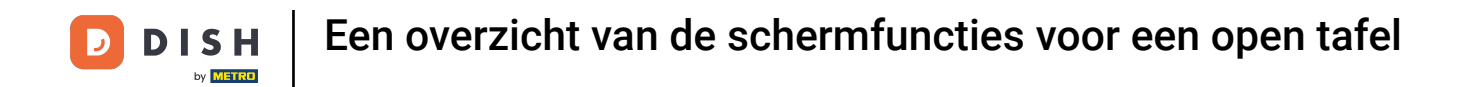

• Vervolgens kun je meerdere artikelen selecteren en beslissen of je het aantal wilt aanpassen, een korting wilt toekennen of ze uit de bestelling wilt verwijderen.

| ≡ DIS                       | <b>Η</b> POS   | * Tafel 1    | <b>(</b> ) 1     | DRINKS FOOD   | DRINKS FOOD     |                     |  |
|-----------------------------|----------------|--------------|------------------|---------------|-----------------|---------------------|--|
| *Cappuccin                  | 10             | x1 2,5       | i0 2,50<br>+0,25 | Warme Dranken | Speciale koffie | Thee                |  |
| *Koffie<br><sub>large</sub> |                | x1 2,9       | 00 2,90<br>+0,25 | Cappuccino    | Rish Coffee     | Verse Muntthee      |  |
| _                           | ┿ ५<br>Meer Ko | rting Verwij |                  | Espresso      | D.O.M. Coffee   | Groene Thee Jasmijn |  |
|                             | Invoer         |              | Totaalbedrag     | Koffie        | Spanish Coffee  | Groene Thee Citroen |  |
| -                           | $\otimes$      | -            | 5,90 🗸           | Doppio        | Italian Coffee  | Red Fruit           |  |
| $\otimes$                   | ð              |              | ጽ                |               |                 |                     |  |
| Korting                     | Splits/verh    | Tekst toevoe | Klant            | Frisdranken   | Tap Bieren      | Whiskey             |  |
| 7                           | 8              | 9            | +/-              |               |                 |                     |  |
| 4                           | 5              | 6            |                  | Fles bier     | Gedestilleerd   | Cognac              |  |
| 1                           | 2              | 3            | F<br>PIN €       |               |                 |                     |  |
| 0                           | 00             | ,            | CONTANT €        | Wijnen        |                 |                     |  |

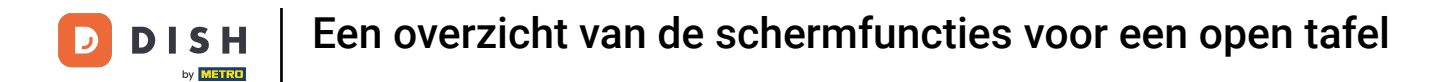

## • Gebruik het invoerveld om het bedrag in te voeren dat je van de gast hebt gekregen.

| ≡ DIS            | <b>Η</b> POS | * Tafel 1 🖇  | <b>)</b> 1       | DRINKS FOOD   |                 | : م <del>د</del>    |
|------------------|--------------|--------------|------------------|---------------|-----------------|---------------------|
| *Cappuccir       | 10           | x1 2,5       | 0 2,50<br>+0,25  | Warme Dranken | Speciale koffie | Thee                |
| *Koffie<br>large |              | x1 2,9       | 0 2,90<br>+0,25  | Cappuccino    | Rish Coffee     | Verse Muntthee      |
|                  |              |              |                  | Espresso      | D.O.M. Coffee   | Groene Thee Jasmijn |
|                  | Invoer       |              | Totaalbedrag     | Koffie        | Spanish Coffee  | Groene Thee Citroen |
|                  | $\otimes$    |              | 5,90 🗸           | Doppio        | Italian Coffee  | Red Fruit           |
| Korting          | Splits/verh  | Tekst toevoe | R<br>Klant       |               |                 |                     |
| 7                | 8            | 9            | +/-              | Frisdranken   | Tap Bieren      | Whiskey             |
| 4                | 5            | 6            |                  | Fles bier     | Gedestilleerd   | Cognac              |
| 1                | 2            | 3            | E<br>PIN €       |               |                 |                     |
| 0                | 00           | ,            | ີຍີ<br>CONTANT € | Wijnen        |                 |                     |

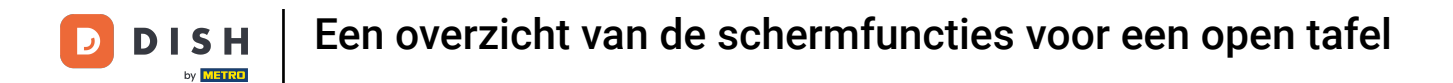

## 6 Gebruik een van de gegeven opties om een betaalmethode te selecteren.

| ≡ DIS      | ΗΡΟS        | * Tafel 1    | <b>\$</b> 1                  | DRINKS FOOD   |                 | : م <del>ک</del>    |
|------------|-------------|--------------|------------------------------|---------------|-----------------|---------------------|
| *Cappuccin | 10          | x1 2,5       | 0 2,50<br>+0,25              | Warme Dranken | Speciale koffie | Thee                |
| *Koffie    |             | x1 2,9       | 0 2,90<br>+0,25              | Cappuccino    | Rish Coffee     | Verse Muntthee      |
|            |             |              |                              | Espresso      | D.O.M. Coffee   | Groene Thee Jasmijn |
|            | Invoer      |              | Totaalbedrag                 | Koffie        | Spanish Coffee  | Groene Thee Citroen |
|            | $\otimes$   | -            | 5,90 🗸                       | Doppio        | Italian Coffee  | Red Fruit           |
| Korting    | Splits/verh | Tekst toevoe | А<br><sub>Klant</sub><br>+/- | Frisdranken   | Tap Bieren      | Whiskey             |
| 4          | 5           | 6            |                              | Fles bier     | Gedestilleerd   | Cognac              |
| 1<br>0     | 2<br>00     | 3            | PIN €                        | Wijnen        |                 |                     |

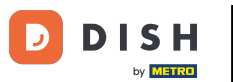

Een overzicht van de schermfuncties voor een open tafel

Er verschijnt een pop-up waarin je wordt gevraagd hoe je met het teveel betaalde bedrag wilt omgaan. Houden als fooi, alleen een bepaald bedrag als fooi houden en later verder gaan met het teveel betaalde.

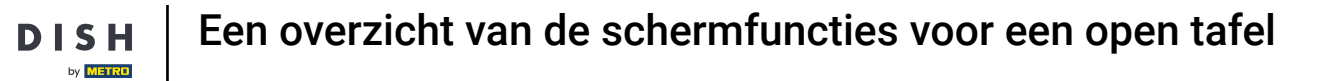

D

| ≡ DIS               | <b>Η</b> POS | * Tafel 1    | <b>\$</b> 1      | DRINKS FOOD   |                 | : م <del>د</del>    |
|---------------------|--------------|--------------|------------------|---------------|-----------------|---------------------|
| *Cappuccin          | 10           | x1 2,5       | 50 2,50<br>+0,25 | Warme Dranken | Speciale koffie | Thee                |
| *Koffie             |              | x1 2,9       | 00 2,90<br>+0,25 | Cappuccino    | Rish Coffee     | Verse Muntthee      |
|                     |              |              |                  | Espresso      | D.O.M. Coffee   | Groene Thee Jasmijn |
| Invoer Totaalbedrag |              |              |                  | Koffie        | Spanish Coffee  | Groene Thee Citroen |
|                     | $\otimes$    | -            | 5,90 🗸           | Doppio        | Italian Coffee  | Red Fruit           |
| $\otimes$           | Ĩ            |              | ጸ                |               |                 |                     |
| Korting             | Splits/verh  | Tekst toevoe | Klant            | Frisdranken   | Tap Bieren      | Whiskey             |
| 4                   | 5            | 6            |                  | Fles bier     | Gedestilleerd   | Cognac              |
| 1                   | 2            | 3            | E<br>PIN €       |               |                 |                     |
| 0                   | 00           | ,            | ୁଲ<br>CONTANT €  | Wijnen        |                 |                     |

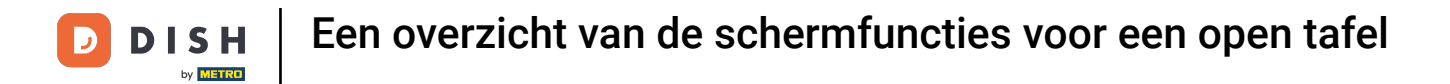

# • Om een bestelling te bevestigen, tik je op het veld Totaalbedrag.

| ≡ DIS            | ΗΡΟS        | * Tafel 1    | ي 1              | DRINKS FOOD   |                 | : م <del>ک</del>    |
|------------------|-------------|--------------|------------------|---------------|-----------------|---------------------|
| *Cappuccin       | 10          | x1 2,5       | 50 2,50<br>+0,25 | Warme Dranken | Speciale koffie | Thee                |
| *Koffie<br>large |             | x1 2,9       | 0 2,90<br>+0,25  | Cappuccino    | Rish Coffee     | Verse Muntthee      |
|                  |             |              |                  | Espresso      | D.O.M. Coffee   | Groene Thee Jasmijn |
|                  | Invoer      |              | Totaalbedrag     | Koffie        | Spanish Coffee  | Groene Thee Citroen |
| _                | $\otimes$   |              | 5,90 🗸           | Doppio        | Italian Coffee  | Red Fruit           |
| $\otimes$        | Ť           |              | ዶ                |               |                 |                     |
| Korting          | Splits/verh | Tekst toevoe | Klant            | Frisdranken   | Tap Bieren      | Whiskey             |
| 7                | 8           | 9            | +/-              |               |                 |                     |
| 4                | 5           | 6            |                  | Fles bier     | Gedestilleerd   | Cognac              |
| 1                | 2           | 3            | E<br>PIN €       |               |                 |                     |
| 0                | 00          | ,            | ୁଲି<br>CONTANT € | Wijnen        |                 |                     |

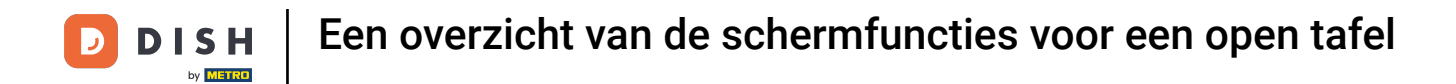

# Een lichtgrijs artikel betekent dat een artikel bevestigd is en al eerder is aangeslagen.

| ≡ DIS               | <b>Η</b> POS | * Tafel 1    | <b>(</b> ) 1      | DRINKS FOOD   |                 | : م <del>ه</del>    |
|---------------------|--------------|--------------|-------------------|---------------|-----------------|---------------------|
| Cappuccino<br>large | )            | x1 2,5       | 50 2,50<br>+0,25  | Warme Dranken | Speciale koffie | Thee                |
| Koffie              |              | x1 2,9       | 90 2,90<br>+0,25  | Cappuccino    | Rish Coffee     | Verse Muntthee      |
| large               |              | x1 2,9       | 90 2,90<br>+0,25  | Espresso      | D.O.M. Coffee   | Groene Thee Jasmijn |
|                     | Invoer       |              | Totaalbedrag      | Koffie        | Spanish Coffee  | Groene Thee Citroen |
| -                   | $\otimes$    | 9,05 🗸       |                   | Doppio        | Italian Coffee  | Red Fruit           |
| Korting             | Splits/verh  | Tekst toevoe | Rlant             |               |                 |                     |
| 7                   | 8            | 9            | +/-               | Frisdranken   | Tap Bieren      | Whiskey             |
| 4                   | 5            | 6            |                   | Fles bier     | Gedestilleerd   | Cognac              |
| 1                   | 2            | 3            | E<br>PIN €        |               |                 |                     |
| 0                   | 00           | ,            | ଟ୍ରି<br>CONTANT € | Wijnen        |                 |                     |

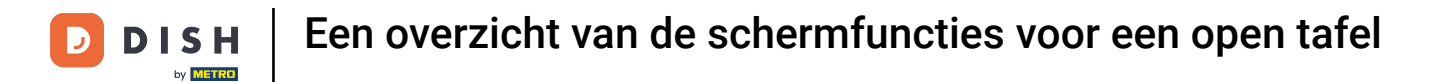

## Druk lang op het totaalbedrag om naar het detailscherm van de betaling te gaan.

| ≡ DIS               | <b>Η</b> POS | * Tafel 1            | ي 1              | DRINKS FOOD   |                 | : م <del>ه</del>    |  |  |
|---------------------|--------------|----------------------|------------------|---------------|-----------------|---------------------|--|--|
| Cappuccinc<br>large | 0            | x1 2,50 2,50<br>+0,2 |                  | Warme Dranken | Speciale koffie | Thee                |  |  |
| Koffie<br>large     |              | x1 2,9               | 0 2,90<br>+0,25  | Cappuccino    | Rish Coffee     | Verse Muntthee      |  |  |
| *Espresso           |              | x1 2,9               | 0 2,90<br>+0,25  | Espresso      | D.O.M. Coffee   | Groene Thee Jasmijn |  |  |
| Invoer              |              |                      | Totaalbedrag     | Koffie        | Spanish Coffee  | Groene Thee Citroen |  |  |
| $\otimes$           |              | 9,05 🗸               |                  | Doppio        | Italian Coffee  | Red Fruit           |  |  |
| $\otimes$           | Ť            |                      | ጸ                |               |                 |                     |  |  |
| Korting             | Splits/verh  | Tekst toevoe         | Klant            | Frisdranken   | Tap Bieren      | Whiskey             |  |  |
| 4                   | 5            | 6                    |                  | Fles bier     | Gedestilleerd   | Cognac              |  |  |
| 1                   | 2            | 3                    | ₽<br>PIN €       |               |                 |                     |  |  |
| 0                   | 00           | ,                    | ୁଲା<br>CONTANT € | Wijnen        |                 |                     |  |  |

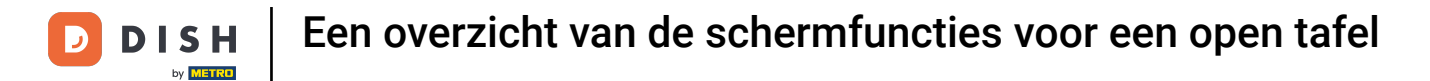

# Selecteer een betaalmethode om af te rekenen.

| ■ <b>DISH</b> POS Tafel 1 |     |      |       |              |              |            | <b>∽ ⊖</b> :       |
|---------------------------|-----|------|-------|--------------|--------------|------------|--------------------|
| Koffie                    | v1  | 2.90 | 2.90  | <u>e</u>     |              | F          |                    |
| large                     | ~ 1 | 2,50 | +0,25 |              | CONTANT €    |            | PIN €              |
| Cappuccino                | v1  | 2 50 | 2.50  | M            |              | <u>e</u> i |                    |
| large                     |     | 2,00 | +0,25 |              | GIFTCARD €   |            | OP REKENING €      |
| Espresso                  | x1  | 2.90 | 2.90  | ጸ            |              |            |                    |
| large                     |     | _,   | +0,25 | LOPENDE REKE | NING KLANT € |            |                    |
|                           |     |      |       |              |              |            |                    |
|                           |     |      |       |              |              |            |                    |
|                           |     |      |       |              |              |            |                    |
|                           |     |      |       |              |              |            |                    |
|                           |     |      |       |              |              |            | ~                  |
|                           |     |      |       |              |              |            |                    |
|                           |     |      |       | 7            | 8            | 9          | +/-                |
|                           |     |      |       | 4            | F            | 6          | 0                  |
|                           |     |      |       | 4            | Э            | 0          | C                  |
|                           |     |      |       | 1            | 2            | 3          | $\langle \times  $ |
|                           |     |      |       |              | -            | Ũ          |                    |
|                           |     |      | 9.05  | 0            | 00           | ,          |                    |
|                           |     |      | 9,00  |              |              |            |                    |

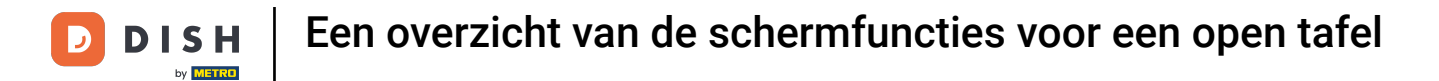

Dat was het. Je hebt de tutorial voltooid en hebt nu een overzicht van de schermfuncties.

| ■ <b>DISH</b> POS Tafel 1 |    |      |       |                          |            |   | ∽ 骨 :            |
|---------------------------|----|------|-------|--------------------------|------------|---|------------------|
| Koffie                    | v1 | 2.00 | 2.00  | <u>-</u>                 |            | F |                  |
| large                     | XI | 2,90 | +0,25 |                          | CONTANT €  |   | PIN €            |
| Cappuccino                | v1 | 2.50 | 2.50  |                          |            | 5 |                  |
| large                     | XI | 2,00 | +0,25 |                          | GIFTCARD € |   | OP REKENING €    |
| Espresso                  | x1 | 2,90 | 2,90  | ዶ                        |            |   |                  |
| large                     |    |      | +0,25 | 5 LOPENDE REKENING KLANT |            |   |                  |
|                           |    |      |       |                          |            |   |                  |
|                           |    |      |       |                          |            |   |                  |
|                           |    |      |       |                          |            |   |                  |
|                           |    |      |       |                          |            |   |                  |
|                           |    |      |       |                          |            |   | ~                |
|                           |    |      |       | 7                        | 8          | 9 | +/-              |
|                           |    |      |       |                          |            |   |                  |
|                           |    |      |       | 4                        | 5          | 6 | С                |
|                           |    |      |       | 1                        | 2          | 3 | $\langle \times$ |
|                           |    |      | 9.05  | 0                        | 00         | , |                  |

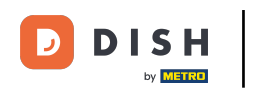

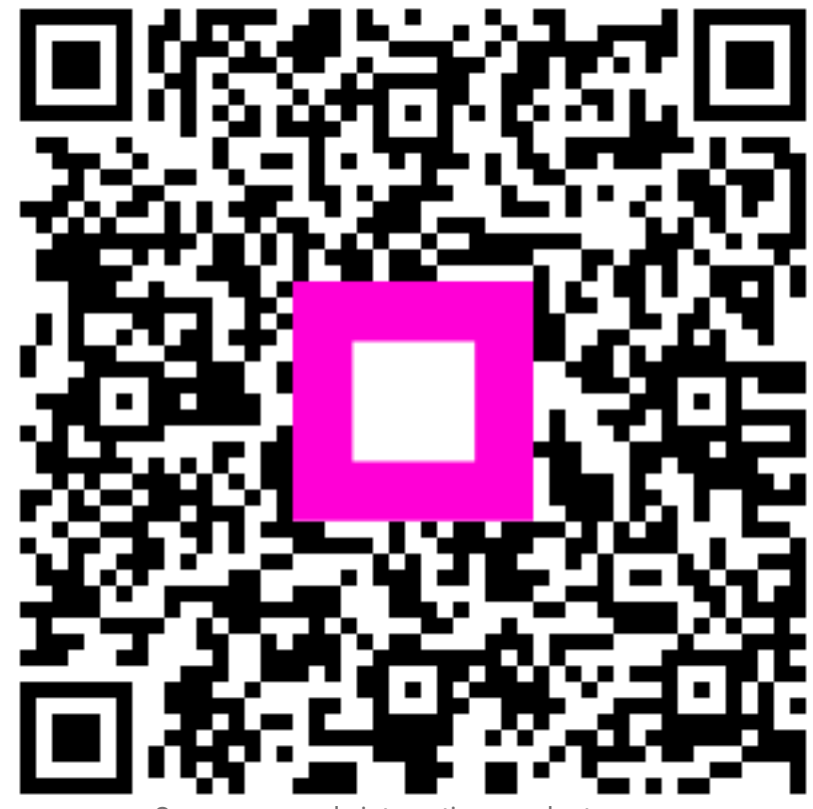

Scan om naar de interactieve speler te gaan